### **Bankruptcy Case Opening**

| Step | Action                                                                                                    |
|------|----------------------------------------------------------------------------------------------------|
| 1    | Click on the <b>Bankruptcy</b> hyperlink                                                                                                    |
| 2    | Click Open a BK Case                                                                                                    |
| 3    | The <b>Open New Bankruptcy Case</b> screen will display the following statistical                                                           |
|      | fields:                                                                                                    |
|      | Case type is BK                                                                                                    |
|      | <ul> <li>The current Date filed is displayed</li> </ul>                                                                                     |
|      | <ul> <li>Select the Chapter from the pick list box</li> </ul>                                                                               |
|      | • The default value for <b>Joint Petition</b> is <b>n</b> (no); for a Joint filing select <b>y</b>                                          |
|      | (yes).                                                                                                    |
|      | • If there are any required items missing from the petition, change the                                                                     |
|      | <b>Deficiencies</b> box from <b>n</b> to <b>y</b> . A deficiency list will then be presented                                                |
|      | on a later screen.                                                                                                    |
|      | <ul> <li>The Case Number will be generated at the end of this process and</li> </ul>                                                        |
|      | will be displayed on the Notice of Electronic Filing                                                                                        |
|      | <ul> <li>When this screen is correct - click NEXT</li> </ul>                                                                                |
| 4    | The <b>Search for a debtor</b> screen displays. This screen is used to add the                                                              |
|      | debtors on the case. To prevent duplicate person records, a search of the                                                                   |
|      | database for the filer is recommended.                                                                                                    |
|      | • Enter the debtor's <b>Social Security Number</b> or the first few characters                                                              |
|      | of their Last Name.                                                                                                    |
|      | Click Search                                                                                                    |
|      | • If there are no matches, the system will return a <b>No Person Found</b>                                                                  |
|      | message. See step 5 on how to create a New Party.                                                                                           |
|      | If the party is already on the database, select the party                                                                                   |
| 5    | Click Create New Party to add the debtor to the case.                                                                                       |
|      | The DEBIOR INFORMATION screen displays                                                                                                    |
|      | • Enter the debtor's <b>Name</b> and <b>Address</b> information using upper and                                                             |
|      | IOWER CASE.                                                                                                    |
|      | • If the Deptor has multiple social security numbers, they can be added                                                                     |
|      | by clicking the + box to the right of the <b>SSN/TIN</b> field. A maximum of                                                                |
|      | nve social security numbers may be added per debtor. The same                                                                               |
|      | Select the debter's <b>County</b> of residence from the nick list box                                                                       |
|      | Select the debtor's <b>County</b> of residence from the pick list box     The Country, Dhone Number, Fox Number and F. Mail fields are left |
|      | <ul> <li>The Country, Fhome Number, Fax Number and E-Main lieus are left<br/>black</li> </ul>                                               |
|      | <ul> <li>If the debtor has an alias, click the Alias button and ontor the</li> </ul>                                                        |
|      | information Alias Role selections include aka dha fdha and fka                                                                              |
|      | Click Add Aliases See sten 6                                                                                                    |
|      |                                                                                                    |

|   | <ul> <li>If the debtor is a business and has a Corporate Parent, click the<br/>Corporate parent /affiliate button, enter the business name and<br/>search, create and add the Corporate Parent /affiliate to the case.</li> <li>Click Add Corporate Parent. See step 6</li> </ul> |
|---|----------------------------------------------------------------------------------------------------|
| 6 | The DEBTOR INFORMATION screen reappears.                                                                                                    |
| • | Click on the <b>Paview</b> button to present a screen that summarizes the                                                                                                    |
|   | Olick of the <b>Neview</b> button to present a screen that summarizes the align activity for this debtor.                                                                                                    |
|   | Allas activity for this debtor.                                                                                                    |
|   | • Verify the information.                                                                                                    |
|   | Click Return to Party Screen.                                                                                                    |
|   | <ul> <li>The DEBTOR INFORMATION screen will return. If the appropriate</li> </ul>                                                                                                    |
|   | information has been added and is correct for the debtor, click <b>Submit</b>                                                                                                    |
|   | to continue.                                                                                                    |
|   | <ul> <li>A screen showing the Divisional Office that the case will be assigned</li> </ul>                                                                                                    |
|   | to appears, click <b>Next</b> to continue.                                                                                                    |
|   | NOTE: If this were a joint debtor filing, a JOINT DEBTOR PARTY                                                                                                    |
|   | Screen would appear next. Follow steps 4-6 to add the Joint                                                                                                    |
|   | <b>Debtor</b> information                                                                                                    |
| 7 | The STATISTICAL DATA screen appears next                                                                                                    |
|   | Choose ves or no for Prior filing within last 8 years                                                                                                    |
|   | • The <b>Eee Status</b> values are Daid Installment. Eee not paid or IED filing                                                                                                    |
|   | • The ree Status values are raid, installment, ree not paid of irr filling                                                                                                    |
|   | lee walveu.                                                                                                    |
|   | NOTE: If paying in installments, please change ree status to                                                                                                    |
|   |                                                                                                    |
|   | • Designate the <b>Nature of Debt</b> as Consumer or Business                                                                                                    |
|   | <ul> <li>Choose yes or no for Asset Notice designation. All chapter 7 cases</li> </ul>                                                                                                    |
|   | should be entered as <b>No Asset</b> and all chapter 11, 12, and 13 cases                                                                                                    |
|   | should be entered as Asset Cases.                                                                                                    |
|   | <ul> <li>Select the range of Estimated number of Creditors from the drop</li> </ul>                                                                                                    |
|   | down list                                                                                                    |
|   | <ul> <li>Select the correct dollar range for Estimated Assets from the drop</li> </ul>                                                                                                    |
|   | down list                                                                                                    |
|   | • Select the correct dollar range for Estimated Liabilites from the drop                                                                                                    |
|   | down list.                                                                                                    |
|   | <ul> <li>Select the Type of Debtor by clicking the appropriate radio button.</li> </ul>                                                                                                    |
|   | <ul> <li>If a business, click the appropriate radio button under Nature of</li> </ul>                                                                                                    |
|   | husiness                                                                                                    |
|   | Click Next to continue                                                                                                    |
| 8 | The SUMMARY OF ASSETS AND LIABILITIES AND CERTAIN                                                                                                    |
|   | STATISTICAL INFORMATION screen annears next                                                                                                    |
|   | • Enter the totals from the appropriate schedules in the bayes, as                                                                                                    |
|   | <ul> <li>Enter the totals from the appropriate schedules in the boxes, as<br/>directed. The final box. Total Dischargeship Data will be computed.</li> </ul>                                                                                                    |
|   | from the other entries                                                                                                    |
|   | rrom the other entries.                                                                                                    |
|   | Click Next to continue                                                                                                    |

| 9   | <ul> <li>The Schedules/Form B122A-1 screen appears next</li> <li>Enter the totals from the appropriate schedules and Form B122A-1 in the boxes, as directed Also complete information for Form B122A-1Supp and Form B122A-2 if applicable.</li> <li>Click Next to continue</li> </ul>                                                                                                    |
|-----|----------------------------------------------------------------------------------------------------|
| 10  | <ul> <li>If you had selected y for Deficiencies on the Case Data screen the DEFICIENCY LIST screen appears</li> <li>Check the box for each item that is not included with this petition.<br/>NOTE: If all schedules and statements are missing just select<br/>Schedules &amp; Statements instead of each individual schedule. If the<br/>Means Test or Credit Counseling Certificate are not included with<br/>the filing please check these boxes separately.</li> </ul> |
|     | Click NEX I to continue                                                                                                    |
| 11  | Click <b>BROWSE</b> on the PDF Document Selection screen to launch the Adobe Acrobat Reader. Locate and Verify the document you wish to attach to this entry – click <b>Open</b> to attach the correct PDF. Leave <b>Attachments to Document</b> as <b>No</b> – click <b>NEXT.</b>                                                                                                    |
|     | NOTE: To view the document select the correct PDF, Right Click and                                                                                                    |
| 4.0 |                                                                                                    |
| 12  | If there are Deficiencies on the case the <b>INCOMPETE FILINGS DEADLINES</b>                                                                                                    |
|     | screen will be presented.                                                                                                    |
|     | <ul> <li>The deadline for missing documents is calculated and displayed.</li> </ul>                                                                                                    |
|     | Click NEXT to continue                                                                                                    |
| 13  | If the Means Text Form 122A-1 is not selected as a missing document, the                                                                                                    |
|     | Presumption of Abuse screen will appear. Select <b>no</b> or <b>yes.</b>                                                                                                    |
|     | Click NEXT to continue                                                                                                    |
| 14  | The RECEIPT # screen appears                                                                                                    |
|     | <ul> <li>Leave the receipt field blank and click Next to proceed with the filing<br/>and to make an Internet Payment.</li> </ul>                                                                                                    |
|     | Noto, If the debter is Deving in Installments follow the instructions of                                                                                                    |
|     | Note: If the debtor is Paying in installments follow the instructions on                                                                                                    |
| 15  | The Modify as Appropriate Screen appears                                                                                                    |
| 15  | The <b>would as Appropriate Screen</b> appears.                                                                                                    |
|     | <ul> <li>Add additional text if necessary in the text box.</li> <li>Click NEXT</li> </ul>                                                                                                    |
| 16  | Verify that the <b>Final Docket Text</b> is correct.                                                                                                    |
|     | If correct – click <b>NEXT</b>                                                                                                    |
|     | If incorrect – click the browser <b>BACK</b> button until you find the error(s) and proceed with the event                                                                                                    |
|     |                                                                                                    |
|     |                                                                                                    |
| 1   |                                                                                                    |

| 17 | The Summary of Current Charges screen will popup over the The Notice of          |
|----|----------------------------------------------------------------------------------|
|    | Electronic Filing screen. Click <b>Pay Now</b> to pay the bankruptcy case fee or |
|    | click <b>Continue Filing</b> and pay the outstanding fee by the end of the day.  |
| 18 | Upload a matrix – See Uploading a Creditor Matrix into the CM-ECF                |
|    | Application Quick Reference Guide                                                |